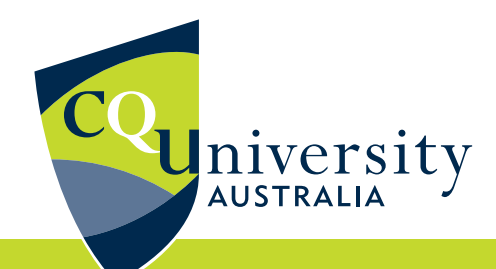

# NAVIGATING THE BE DIFFERENT PLATFORM

BE WHAT YOU WANT TO BE cqu.edu.au

CRICOS Provider: 00219C | RTO CODE: 40939

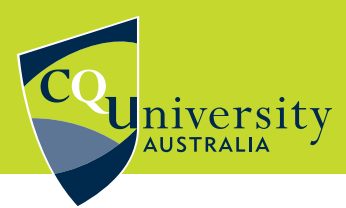

## Register and Log On

Click on the link to open the CQUniversity Be Different Learning Management System.

Select the Postgraduate or iChange button on the right.

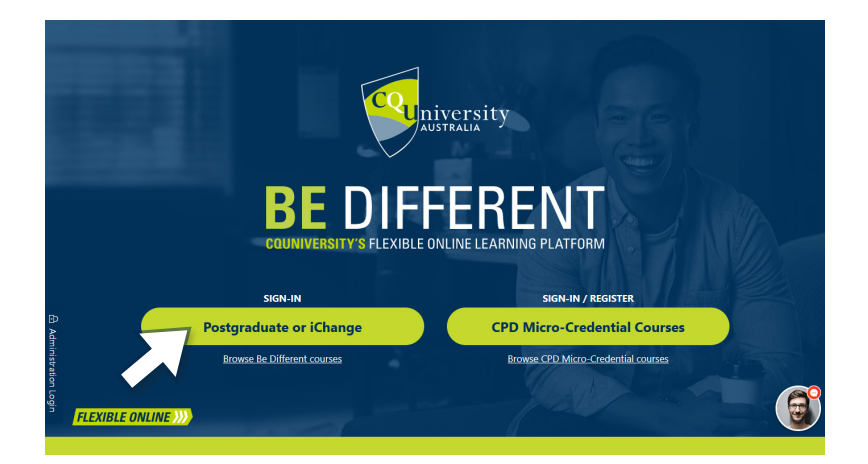

**STEP 02** 

**STEP 01** 

## Sign in

ÐĴ

Enter your new CQU email address and password.

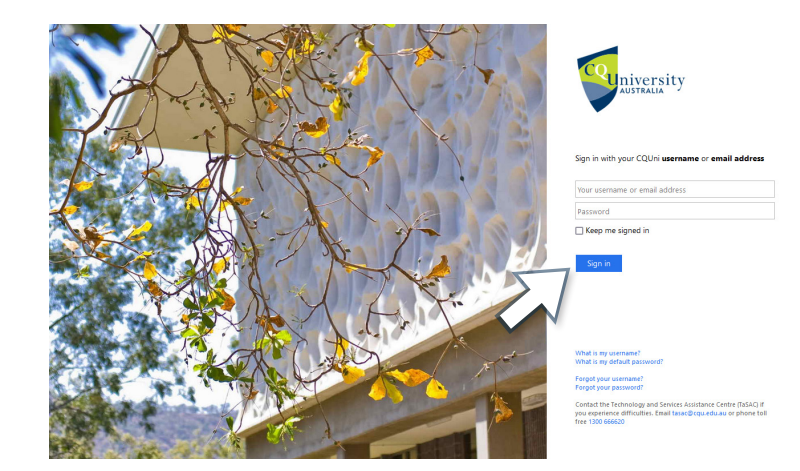

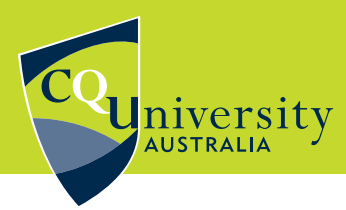

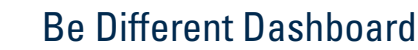

Access your course content by selecting the Start/Resume button on the relevant unit tile on the Be Different Dashboard.

Preview the remaining time and unfinished modules for the course from the tile overview as seen below.

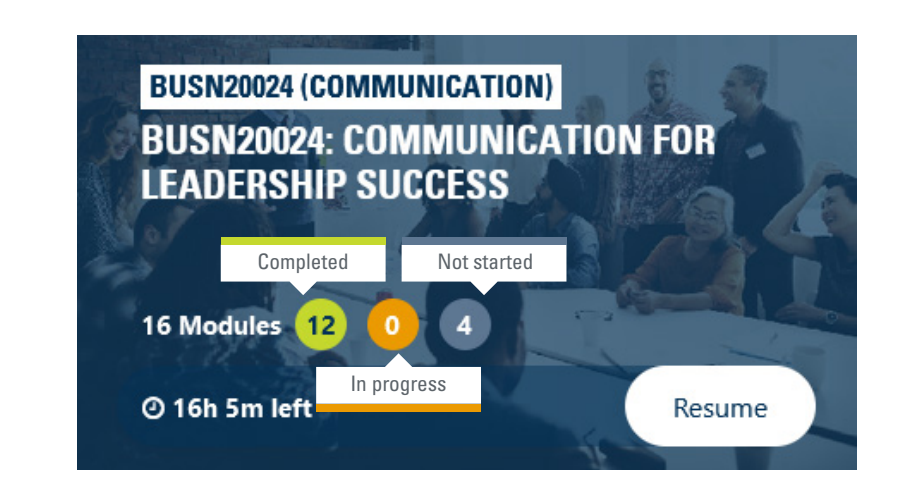

**STEP 04** 

**STEP 03** 

#### Main Page

क्रि

When you choose a tile from the dashboard, it will direct you to the main page of the selected unit.

On this page, you can navigate through the unit's modules, check your grades, view your profile, and see the current progress bar indicating the percentage of the unit completed.

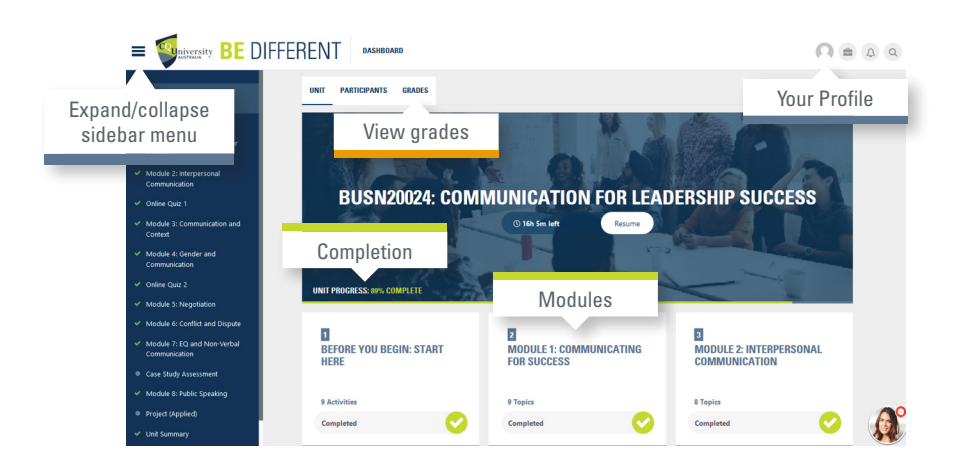

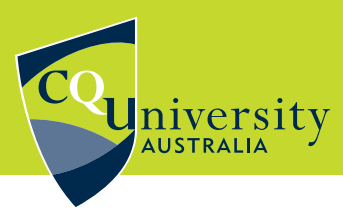

**STEP 05** 

#### **Content Pages**

Within the sidebar menu, you have the option to choose a sub-module and then access individual pages to explore the content.

While advancing through the pages, you can utilise the progress buttons to indicate completion (highlights green) or mark it for later return (highlights orange). Additionally, you can leave a comment for the unit facilitator. To proceed to the next page, you can either use the sidebar or the downward arrow.

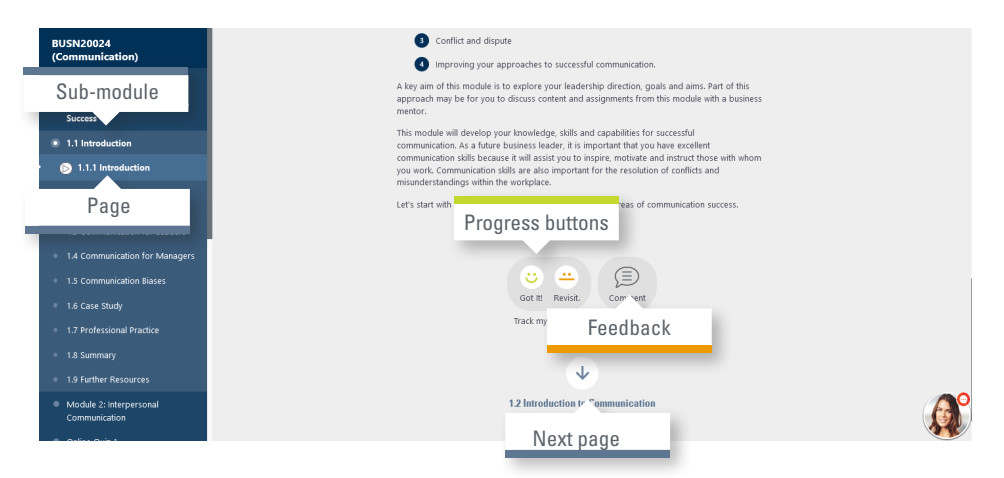

**STEP 06** 

#### Assessments

Prior to commencing your studies, it is essential to review the assessments that you need to complete for the course.

To gain an understanding of the various types of assessments and their respective percentage weightings for the entire unit, please visit the 'How Will You Be Assessed?' page for an overview.

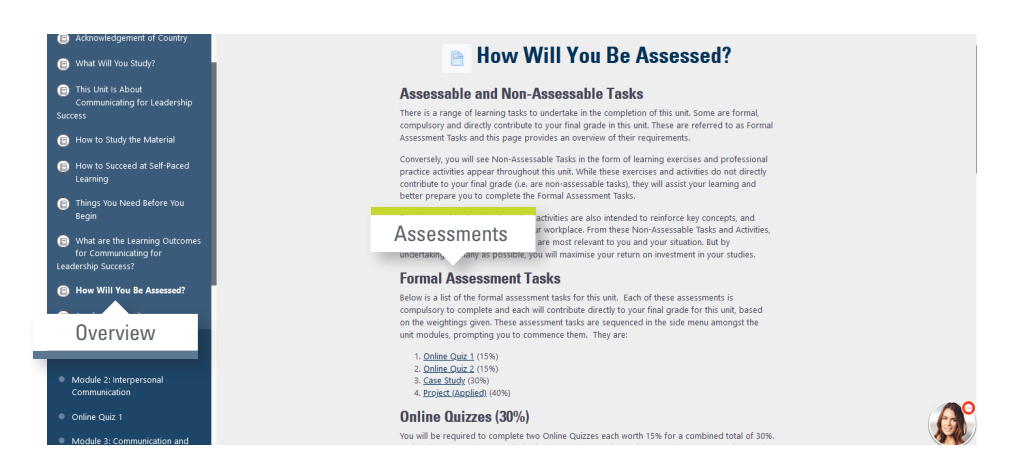

BE WHAT YOU WANT TO BE cqu.edu.au

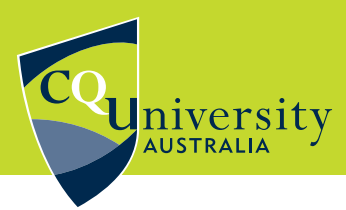

[≋])

#### **Completing Quizzes**

Before attempting a quiz, it is important to carefully read the instructions. Take note of the number of available attempts and the allocated time.

To access the quiz, click on the 'Attempt quiz' button.

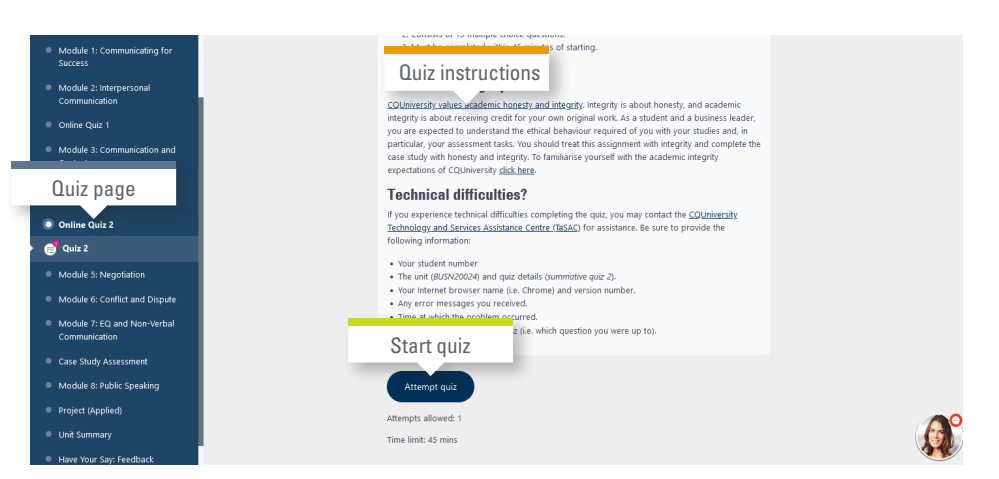

**STEP 08** 

**STEP 07** 

### Support

R

If you have any inquiries regarding the course, click on the chatbot located at the bottom right corner of your screen.

| BUSN20024<br>(Communication)                                  |                                   |                              |     |                                                                      |                |
|---------------------------------------------------------------|-----------------------------------|------------------------------|-----|----------------------------------------------------------------------|----------------|
| Before You Begin: Start Here                                  | UNIT PARTICIPANTS GRADES QUESTION | N BANK                       |     |                                                                      |                |
| <ul> <li>Module 1: Communicating for<br/>Success</li> </ul>   |                                   |                              | Mar | Chatbot                                                              | - 11           |
| <ul> <li>Module 2: Interpersonal<br/>Communication</li> </ul> | 199 E                             |                              |     |                                                                      | 83             |
| Online Quiz 1                                                 |                                   |                              |     |                                                                      |                |
| <ul> <li>Module 3: Communication and<br/>Context</li> </ul>   | BUSN20024: COMN                   | <b>JUNICATION FOR LEA</b>    | DER | Be Different Chatbot:<br>Hello 👏 Welcome to MBA (Leade<br>Shatbot.   | ship) support  |
| Module 4: Gender and<br>Communication                         |                                   | () 142h 46m Start            |     | Be Different Chatbot:                                                |                |
| Online Quiz 2                                                 | La Carton Carton                  |                              |     | Please write your question or cho<br>options below to get help with: | ose one of the |
| Module 5: Negotiation                                         |                                   |                              |     | Course Units Assessments                                             | Pricing        |
| Module 6: Conflict and Dispute                                | UNIT PROGRESS: 0% COMPLETE        |                              |     | Current units Support                                                |                |
| Module 7: EQ and Non-Verbal<br>Communication                  |                                   | _                            |     |                                                                      |                |
| Case Study Assessment                                         |                                   | 2                            | 3   | une Here                                                             |                |
| Module 8: Public Speaking                                     | HERE                              | COMMUNICATING FOR<br>SUCCESS | CC  | not find your answer?                                                | Char           |
| a and a contract of the second                                |                                   | 0000200                      |     | Joining an                                                           |                |